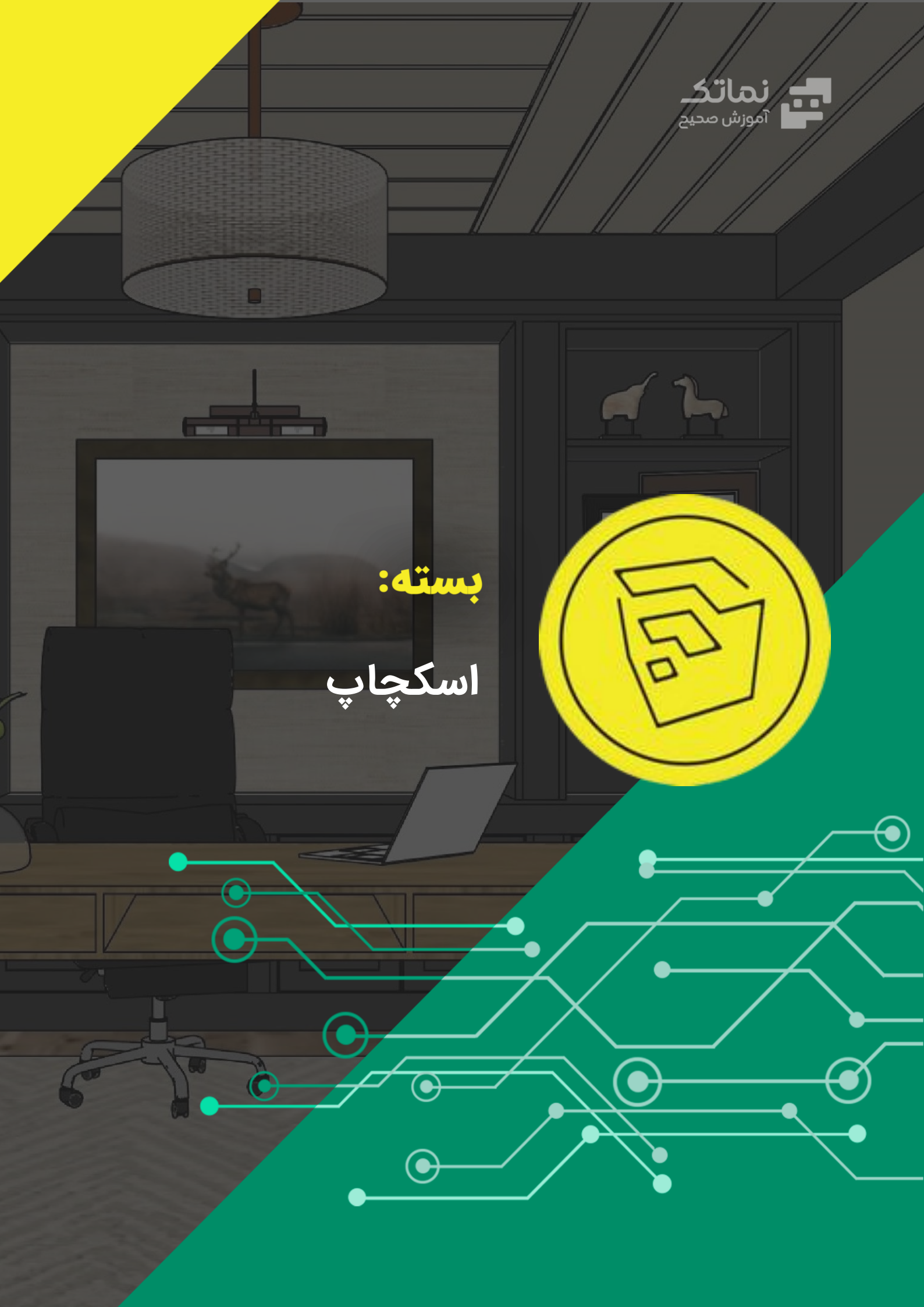

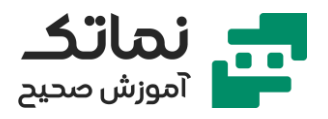

| ۲ | فصل اول   |
|---|-----------|
| ٣ | فصل دوم   |
| ٥ | فصل سوم   |
| γ | فصل چهارم |

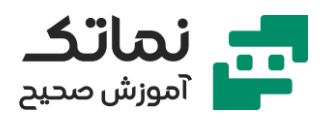

# فصل اول

- معرفی نرمافزار اسکچاپ
- معرفی کلید میانبر نرمافزار اسکچاپ
- معرفی choose a template در محیط نرمافزار اسکچاپ
  - معرفی نرمافزار راینو
  - save/save as در نرمافزار اسکچاپ
  - اعمال کلید میانبر برای ابزار در نرمافزار اسکچاپ
    - فرمتهای ذخیرهسازی اسکچاپ
    - افزودن toolbars در نرمافزار اسکچاپ

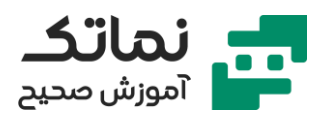

## فصل دوم

- معرفی ابزارهای ترسیمی
- تشریح ترسیم در محور مختصات
  - face چیست؟
  - ناوبری در نرمافزار اسکچاپ
- zoom extent در محیط نرمافزار اسکچاپ
- تشریح group در محیط نرمافزار اسکچاپ
- اصول بهینه انجام مدل کردن در محیط نرمافزار اسکچاپ
  - نحوه ساخت کلید میانبر در نرمافزار اسکچاپ
  - معرفی ابزار rectangle در محیط نرمافزار اسکچاپ
- تفاوت بین group و component در محیط نرمافزار اسکچاپ
  - معرفی ابزار circle در محیط نرمافزار اسکچاپ
  - تشریح ابزار copy و move در نرمافزار اسکچاپ
    - ابزار offset در محیط نرمافزار اسکچاپ
      - ابزار arc در محیط نرمافزار اسکچاپ
  - معرفی ابزار arc سهنقطهای در محیط نرمافزار اسکچاپ
    - معرفی ابزار pie در محیط نرمافزار اسکچاپ
    - معرفی ابزار free hand در محیط نرمافزار اسکچاپ
      - تشریح فرمان move در محیط نرمافزار اسکچاپ
- تشریح ابزار array distance move در محیط نرمافزار اسکچاپ
  - تشریح move array divide در محیط نرمافزار اسکچاپ

### www.namatek.co<mark>m</mark>

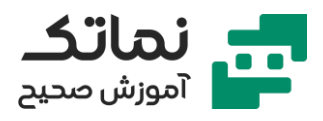

- معرفی ابزار rotate در محیط نرمافزار اسکچاپ
- تشریح فرمان scale در محیط نرمافزار اسکچاپ
  - ابزار follow me در محیط نرمافزار اسکچاپ
- معرفی ابزار POSITION CAMERA در محیط نرمافزار اسکچاپ
  - مدل کردن شبستان در محیط نرمافزار اسکچاپ
    - تفاوت MODEL INFO و PERFERANCE

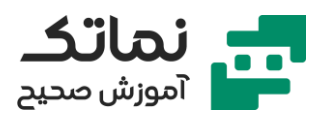

### فصل سوم

- معرفی extension 1001bit در محیط نرمافزار اسکچاپ
- معرفی ابزار extension manager در محیط نرمافزار اسکچاپ
  - معرفی افزونه hip roof در محیط نرمافزار اسکچاپ
    - معرفی ابزار section در محیط نرمافزار اسکچاپ
  - معرفی ابزار create screen در محیط نرمافزار اسکچاپ
- معرفی ابزار create windows frame در محیط نرمافزار اسکچاپ
  - معرفی ابزار create staircase در محیط نرمافزار اسکچاپ
    - معرفی ابزار solid tools در محیط نرمافزار اسکچاپ
      - مدلسازی نما در محیط نرمافزار اسکچاپ
      - معرفی ابزار sandbox در محیط نرمافزار اسکچاپ
        - افزودن فایل اتوکد در محیط نرمافزار اسکچاپ
          - معرفی افزونه make face
            - معرفی افزونه jointpush
- اعمال جزییات به مدل منتقل داده شده از اتوکد در محیط نرم افزار اسکچاپ
  - مدلسازی object در محیط نرمافزار اسکچاپ
  - مدل کردن OBJECT با استفاده از دایره در محیط نرمافزار اسکچاپ
    - تکنیک ساخت پله اسپایرل در محیط نرمافزار اسکچاپ
      - معرفی افزونه fredo
      - استفاده از افزونه fredo در محیط نرمافزار اسکچاپ
        - معرفی ابزار curviloft در محیط نرمافزار اسکچاپ

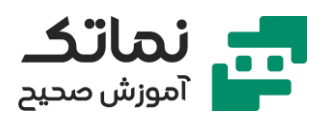

- آشنایی تکنیک match photo در محیط نرمافزار اسکچاپ
- نحوه کار با ابزار match photo در محیط نرمافزار اسکچاپ
  - asset editor v ray
  - معرفی ابزار jhs power bar در محیط نرمافزار اسکچاپ
    - اجرای مراحل ترسیم بر روی تصویر پرسپکتیو
  - جهت کاهش زمان لگ در نرمافزار اسکچاپ چه باید کرد؟
  - کاربرد پنجره project textures from photo چیست؟
- استفاده از ابزار intersect faces جهت ادیت نمای ترسیمشده
  - جهت تعویض scale کل مدل چه باید کرد؟
  - جهت تعویض زاویه دید نما (Field of view) چه باید کرد؟
- چگونه میتوان برای یک دستور در نرمافزار اسکچاپ shortcut ایجاد نمود؟
- چگونه میتوان material (مانند شیشه و فولاد) را به layer اختصاص داد؟
  - تشریح روش استفاده از ابزار mirror
    - تکنیک match photo چیست؟
  - معرفی افزونه flowify در محیط نرمافزار اسکچاپ
  - نحوه کار با ابزار extrude line در محیط نرمافزار اسکچاپ
    - مدلسازی پلههای خاص در محیط نرمافزار اسکچاپ
    - معرفی ابزار carve maker در محیط نرمافزار اسکچاپ

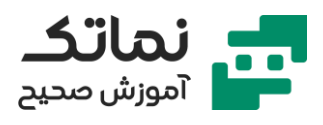

# فصل چهارم

- معرفی view toolbars در نرمافزار اسکچاپ
  - مدلسازی ویلا در نرمافزار اسکچاپ
- معرفی ابزار position camera در محیط نرمافزار اسکچاپ
  - اعمال متریال به مدل در نرمافزار اسکچاپ
  - اعمال نور خورشید به مدل در محیط نرمافزار اسکچاپ
    - مدلسازی فضای داخلی در نرمافزار اسکچاپ
      - اضافه کردن مبلمان به مدل داخلی
    - آشنایی با افزونه VRey در نرمافزار اسکچاپ
      - نحوه رندر گرفتن در نرمافزار اسکچاپ
    - مدلسازی فضای داخلی در محیط نرمافزار اسکچاپ
- معرفی افزونه MAJ followme در محیط نرمافزار اسکچاپ
  - اعمال جزییات به مدل فضای داخلی
    - اعمال جزییات به نمای داخلی
      - اعمال نور به مدل
  - مدلسازی نمای کلاسیک در محیط نرمافزار اسکچاپ
  - آشنایی با ابزار component در محیط نرمافزار اسکچاپ
    - اعمال جزییات به نمای بیرونی کلاسیک
      - خروجی گرفتن نمای بیرونی کلاسیک
        - اعمال نور به نمای بیرونی کلاسیک
      - اعمال متریال به نمای بیرونی کلاسیک